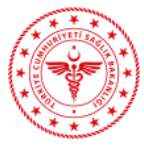

# Elektronik İmza (e-imza) Yardım Kitapçığı

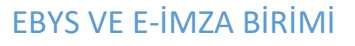

# Elektronik İmza Şifre İşlemleri

# Güvenlik Sözcüğü İle Giriş İşlemleri

Elektronik imza başvurusu yaparken oluşturulan güvenlik sözcüğü, elektronik imza başvuru formunun üzerinde yer alır (Şekil 1).

| 😻 kamu                         | TÜBİTAK BİLGEM KAMU SERTİFİKASYON MERKEZİ                                   |                                                                                                    |
|--------------------------------|-----------------------------------------------------------------------------|----------------------------------------------------------------------------------------------------|
|                                | FORM-001-027 Nitelikli Elektronik Sertifika Başvuru Formu                   | FORM-001-042 KAMU SM NITELIKLI ELEKTRONIK SERTIFIKA SAHIBI TAAHHUTNAMESI                                                                                                    |
| RİLGEM 🗡                       | TÜBİTAK BİLGEM KAMU SERTİFİKASYON MERKEZİ PK.74,41470 Gebze - KOCAELİ       | 1 Tanımlar ve Kısaltmalar                                                                                                    |
| DIEGEN                         | Tel: (262) 648 18 18 / Faks: (262) 648 18 00 / E-posta: bilgi@kamusm.gov.tr | <ol> <li>Nikelikii Elektronik Sectifika (NES): Buddkümanda bahai geçen "sertifika", "niteliki elektronik sertifika" ne"mobil imza kallanım amaçlı nitelikli<br/>elektronik sertifika" ibareleri, 5070 sayılı Elektronik İmza Yanunu'nun 9'uncu maddesinde sayılan nitelikleri haiz elektronik sertifikayı ifade<br/>etmiletderi.</li> </ol>                                                                                               |
|                                |                                                                             | <ol> <li>Sertifika Sahibi: Sertifika başvurusu kabul edilen ve Kamu SM tarafından kendisi için oluşturulan nitelikli elektronik sertifikada ismi yer alan<br/>armoniklikini tarımlar.</li> </ol>                                                                                                    |
|                                |                                                                             | III. Kamu Sertifikasyon Merkezi (Kamu SM): Türkiye Bilmsel ve Teknolojik Araştırma Kururu'na (TÜBİTAK) bağlı Bilşim ve Bigi Güveniği İleri<br>Taknolojiler Anaterma Merkezi (BiLGEN) bürwesinde, elektronik sertifika harmeti seğlamak (sene alıstanılara birmdir.                                                                                                    |
| Kişisel Bilgiler               |                                                                             | b. Gövenli ekktonsik insze Waharan insz ahbite böğ dan, sadar insz ahbitein bözar 4 nda bakaran gövelli ekktonsik mus olugurma<br>anco ile ouphuruları. Instile ekktonsik entitete ekktonsik instiljellen tesepen ekktonsi kerde serandara<br>berharağ inr ödgöllek veple yapıtmadğını terpleti sağlayan ekktonsik instadır. Ber katan bakını geçen ekktonsik insu ibaresi göverti<br>ekktorsik mayı fadar tesendi anan yak bakınınıştır. |
| KIMIK NO                       |                                                                             | v. Güvenli elektronik imza oluşturma aracı erişim verisi: Sertifika sahbine ait inza oluşturma verisine erişimin kortrolünü sağlayan PIN ve PUK                                                                                                    |
| Ad                             |                                                                             | tegesar.<br>vi. Kurum Yetkilisi: Settifika başıruru sünecinde, kamu kurumu tarafından belirlenen ve sertifika ile ilgili süneçlerde kurumu temsile yetkili kişi.                                                                                                    |
| Soyad                          |                                                                             | <ol> <li>Mobili imza z Nteliki elektronik sertifika sahibi tarahndan, mobil iletişim chazları ve ilgili iletişim/hizmet altyapısı kullanılarak oluşturulan güverili<br/>elektronik imza.</li> </ol>                                                                                                    |
| Güvenlik Sözcüğü               | :                                                                           | vili. Gävenli Elektronik İmza Oluşturma Aracı: Ntelikli elektronik sertifika ile inza oluşturma verisini berndran, inza oluşturma verisinin<br>güvenliğini ve gziliğini temin edecek teknik özelliklere sahip (akuli kart, USB çubuk, SIM kart ve benzeri) donanım aracı.                                                                                                    |
| Güvenlik Sözcüğünüzün sad      | dece ilk ve son karakterleri gösterilmiştir.                                | ix. İmza Oluşturma Verisi: Inza sahibine eli olan, imza sahibi tarafından elektronik imza oluşturma amacıyla kullanları ve bir eşi daha cimayan<br>şifreleş kreptoşrafik özel anahtarlar gibi verileri tarımılar.                                                                                                    |
|                                |                                                                             | <ul> <li>Imza Dogrulama Vertali Elektronik inizaji dogrulamak ipi kullanila pholet, kriptografik apit enantariar giti venten tanimilar. Iniza oluşturma<br/>verial ile matematiksel olarak lişklendirilmiş bir veridir.</li> </ul>                                                                                                    |
| Kurum Bilgileri                |                                                                             | xi. Sertifika İlkeleri ve Sertifika Uygulama Esasları (Sİ/SUE): Nitelidi elektronik sertifikalar ile ligil düzenkemeleri tanımlamaktadır.                                                                                                    |
| Kurum Adı                      | : T.C. SAĞLIK BAKANLIĞI SAĞLIK BİLGİ SİSTEMLERİ GENEL                       | 2 Sertifika Sahibinin Yükümlülükleri<br>Serifika sahibi serifikasıs Kanı (M.S. w 9.F. dokimenininde beletikliki birimde ve bu teabhiteamete beletike satlar dokilinde kulasarağın teabhit                                                                                                    |
| Basvuru Sahibinin Calıstığı I  | MÜDÜRLÜĞÜ.                                                                  | eder. YakümüDüklerin ihali nederiyle üçüncü kişterin zarara uğraması halinde TÜBİTAK'ın ödemek zorunda olduğu tazminatlarla itgil sertifika sahibine rücu<br>hakkı saklıdır.                                                                                                    |
|                                |                                                                             | 1. Îmza oluşturma verisini ve güvenli elektronik imza oluşturma aracını başkasına kullandırmaz, bu kanuda genekli tedbirleri alır.                                                                                                    |
| Başvuru Sanibinin Unvani       |                                                                             | <ol> <li>Niteliki elektronik sertifikasın kulanma hak ve yükümlülüklerini bir başka kişi veya kuruma devretmez.</li> </ol>                                                                                                    |
| Kurum / Birim Adresi           |                                                                             | <ol> <li>Adra düzenfenengilvenli elektronik imza oluşturma aracı ve elişim verişini şahşen teşlim alır.</li> </ol>                                                                                                    |
|                                |                                                                             | 5. Güvenil elektrorik imza oluşturma aracı erişim verisini korumakla ilgili her türlü tedbiri alır.                                                                                                    |
| liçe                           |                                                                             | <ol> <li>İmza oluşturma verisinin ve/veya güverli elektronik mza oluşturma aracının kayıp, açığa çıkma, değişime uğrama ve üçüncü kişilerin yetiksiz<br/>kullanım durumlarında nitelikli elektronik sertifikanın iştalini sağlamak üzere derhal Kamu SM'ye bilgi verir.</li> </ol>                                                                                                    |
| ii .                           |                                                                             | 7. Kullanım süresi dolmuş veya iptal olmuş nitelikli elektronik sertifika ile ilişkili imza oluşturma verisini herhangi bir amaç için kullanmaz.                                                                                                    |
| Posta Kodu                     | -                                                                           | <ol> <li>Niteliki elektronik sertifika başvurusu srasında ve nitelikli elektronik sertifikarın geçerlik süresi boyunca kimliğini belgeleme ve doğrularna<br/>amacıyla gerek duyulabilecekkişisel bilgi ve belgelerini tam ve doğru olarak beyan eder.</li> </ol>                                                                                                    |
| Sertifika ve narola zarfi vuka | aridaki adrese teslim edilecektir                                           | <ol> <li>Niteliki elektronik sertifika başvurusu sınışında ve nitelikli elektronik sertifikarın geçerlilik süresi boyunca beyan ettiği bilgilerde meydana gelen<br/>değişiklikleri dorhal Kamu SM'ye bildirir.</li> </ol>                                                                                                    |
| lation Piloilori               |                                                                             | <ol> <li>Güvenil elektrosik imzanın, elle atılan imza ile ayrı hukuki sonucu doğurduğu konusunda bilgi sahibidir ve kendisine alt imza oluşturma verisini bu<br/>şart atlında kullanmayı kabul eder.</li> </ol>                                                                                                    |
| neuşini bilgileri              |                                                                             | 11. Başıvuru formunda onay vermesi durumunda sertifikasının Karnu SM tarafından üçüncü tarafların erişimine sunulmasını kabul eder.                                                                                                    |
| İletişim E-posta Adresi        |                                                                             | <ol> <li>Internet veya çağır merkezi üzerinden sertifikai şiemlerini yapabilmesi için kullandığı paralaları korumakla ilgil her türlü tedbiri alır.</li> </ol>                                                                                                    |
| İş Telefonu                    | Dahili:                                                                     | 3 Sertifikanin iptali<br>Neikli elektronis sentifika iseta takibi, sertifika sahibi ya da kurum yetikilisi tarafındarı yeplabilir. İptal balebi alındıktan sonra Kamu SM sertifikayı iptal eder.<br>Sertifika sahibi baletik baletik izmas SM teruhortan miyara iztal editirus sertifika sahibiba dasımı Möldülir.                                                                                                    |
| Cep Telefonu                   |                                                                             | <ol> <li>Sertfika sahibinin, nitelikli elektronik sertifikasın, bu taahhütname'ye ve/veya Kamu SM SÜ/SUE'ye uygun olarak kullanmadığının tespit edimesi<br/>durumundu.</li> </ol>                                                                                                    |
| Ev Telefonu                    |                                                                             | <ol> <li>Kamu SM sisteminin, Kamu SM Sİ/SUE'de belirtildiği gekilde güvenliğini yitirmesi veya sertifika hizmetlerinin sanlandınlması durumunda,</li> </ol>                                                                                                    |
| Toroib Edilon Bilgilondirmo k  | Kapali - Harikiai /E posto (SMS)                                            | <ol> <li>Kamu SM SU/SUC'de beirtilen niteliki elektronik sertifikanın iptalini gerektiren diğer halferin ortaya çıkması.</li> </ol>                                                                                                    |
|                                | xanan . Inci man (Erpodan Ginio)                                            | 4 Sefftmika Mail Soorumiluuk SigoTabi<br>Kano Si kavahon kupusuh maka isakson keritik Si Si yayi Bakseni. Inu Kowarnan kajan yilumikilade genajaca wekkenul inua<br>maka isakson kupusuh maka isakson keritika si Si yaka isakson kupusuh kupusuh kupusuh kupusuh keritika untere dantak<br>makali kektonik sertifaa untere dantak.                                                                                                    |
|                                |                                                                             | Yukandak tashlidnamide yeralan meddeleri katu etilgini ve Beşurur Formu'nte yazılı bildin bişlerin doğu olduğunu, aksi hable olgucak bülün<br>zanarardan sonumlı olduğumu beyan edirim. Bi kimida belirtiğim bişlerin göre şahama bir niheliki eristinak sertifia hazırlarınasın talip ederim.                                                                                                    |
|                                |                                                                             | TARIH : IMZA :                                                                                                    |
|                                |                                                                             | Bo concernmenteringentin adresinin Biligi Deposu altindaki Yükümülükler, Taahtütsameler, Süzbeşmeler inkinden erşebilminiz, Bilgi için 0282 648 10 16 ile letişime geçebilminiz.                                                                                                    |
| FORM-001-027-                  | Yayın No:03.1                                                               |                                                                                                    |

Şekil 1

Güvenlik sözcüğü kontrol edildikten sonra <u>http://www.kamusm.gov.tr/</u> adresi ziyaret edilir. Bu adresten Online İşlemler linkinden Nitelikli Elektronik Sertifika İşlemleri linkine tıklanır (*Şekil 2*).

| n  | KURUMSAL                                                                      | ŨRŨNLER                                                         | HIZMETLER                                                                                                    | BILGI DEPOSU                                                                                                    | DUYURULAR                                                                                                    | <b>ILETIŞIM</b>                                                                                              |
|----|-------------------------------------------------------------------------------|-----------------------------------------------------------------|----------------------------------------------------------------------------------------------------|----------------------------------------------------------------------------------------------------|----------------------------------------------------------------------------------------------------|----------------------------------------------------------------------------------------------------|
|    |                                                                               |                                                                 | AMU SERTIFI<br>ktronik Sertifika Hiz                                                                               | <b>KASYON MER</b><br>metleri ve E-İmza Çö                                                                                                    | <b>KEZİ</b><br>zümleri                                                                                                    |                                                                                                    |
| 4  | 1 1 1                                                                         |                                                                 | Elektronik                                                                                                    | Ortamda Onay                                                                                                    | (E-Onay)                                                                                                    | -                                                                                                    |
| <  |                                                                               | Ø                                                               | Kamu SM sistem<br>bundan sonraki i<br>kalmadan, Niteli<br>edebileceğiniz E<br>E-onay verebilm<br>sayfasını ziyaret | lerinde bir defaya mah<br>taleplerinizde imzalı bi<br>kli Elektronik Sertifika<br>onay sistemimiz devre<br>ek için <u>http://nesbirey</u><br>edebilirsiniz. | sus E-imza ile onay ve<br>aşvuru yapmaya gerel<br>nızı (NES) hızlıca temi<br>eye alınmıştır.<br><b>ysel.kamusm.gov.tr</b> | ererek,<br>n                                                                                                 |
| e  | Personel<br>Ne yapmaliyim?                                                    | Başvuru<br>Başvuru Formla                                       | n ? Yardır<br>E-imzə/Ma                                                                                            | n<br>ali Mühür<br>Nitelikli Elekt                                                                                                    | ine işlemler                                                                                                    | Sürücü<br>saraca Yakleme                                                                                     |
|    | Test Suit Portalı<br>Uyum Değerlendirme testi<br>erişebileceğiniz Test Suit P | lerinde kullanılan test pake<br>Portalı açılmıştır. Detaylar iç | tlerine ve test prosedürle<br>in tıklayınız.                                                                       | rine KAS                                                                                                    | ektronik<br><sup>Ileri</sup> kodum k<br>Settifikam n<br>PIN kodumu<br>SIF ve daha fa                                      | Denediniz mi?<br>ilitlendi ne yapabilirim?<br>e zaman sona eriyor?<br>nasıl öğrenebilirim?<br>ı <b>zlası</b> |
| Bİ | Tel: +90 262 648<br>Cağrı Merkezi: 44<br>bilgi@kamusm.go                      | 18 18 - Dehili<br>4 5 576<br>Ov.tr                              | Gönderi Sorgulama                                                                                                  | Her hakkı                                                                                                    | Duyurular  <br>saklıdır, Kamu Sertifikas                                                                                  | Yasal Uyarı   İletişim<br>syon Merkezi © 2011                                                                |

Şekil 2

Açılan kullanıcı doğrulama ekranından Şifreli Giriş linkine tıklanır (Şekil 3).

### Bireysel Nitelikli Elektronik Sertifika İşlemleri

Bireysel Nitelikli Elektronik Sertifika İşlemleri > Bireysel Nitelikli Elektronik Sertifika İşlemleri

#### Kullanıcı Doğrulama Ekranı

Sertifikanızı kullanıma açmak için lütfen "Şifreli Giriş" seçeneğini kullanınız. Kullanıma açılmış bir e-imza sertifikanız var ise "Şifreli Giriş" ya da "E-İmzalı Giriş" seçeneğini kullanabilirsiniz.

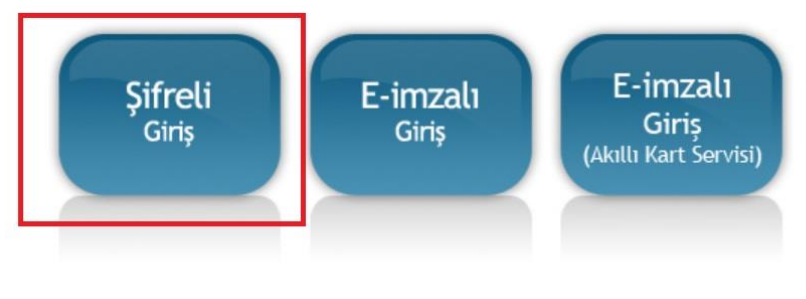

#### Şekil 3

şifreli Giriş ekranından Kimlik No alanına 11 haneden oluşan T.C. Kimlik Numarası girilir. Resimdeki Yazı alanına alt satırdaki resimde bulunan karakterler girilir. Güvenlik Sözcüğü alanı, elektronik imza başvuru formunun üzerinde yer alan sözcüktür. Güvenlik Sözcüğü yazılıp Giriş butonuna tıklanır (*Şekil 4*).

| Sifreli | Giris | Ekranı |
|---------|-------|--------|
| 3       |       |        |

| Resimdeki Yaz              | Güvenlik Sözcüğü                          |
|----------------------------|-------------------------------------------|
|                            |                                           |
| g3kad-                     | Yenile                                    |
| rukarda gorindiş olduğunuz | metin iuten Resimueri Tazi alanma ginniz. |

#### Önemli Uyarı

- Sizden istenen bilgiler, Başvuru Formu'na yazdığınız, web sitemiz üzerinden veya Çağrı Merkezi' mizle görüşerek güncellediğiniz bilgilerdir. Bu bilgilerden herhangi birinde değişiklik olursa güncelleme yapmanız gerekmektedir.
- 3 kez hatalı girilen şifreler güvenlik nedeni ile bloke olacaktır. Böyle bir durumda parolanızı aktif hale getirmek için 444 5 576 numaralı Çağrı Merkezi' mizle iletişime geçiniz...

SMS Onay Ekranı'nda yer alan Telefon Numarasının doğruluğu kontrol edilir ve Onay butonuna tıklanır (Şekil 5).

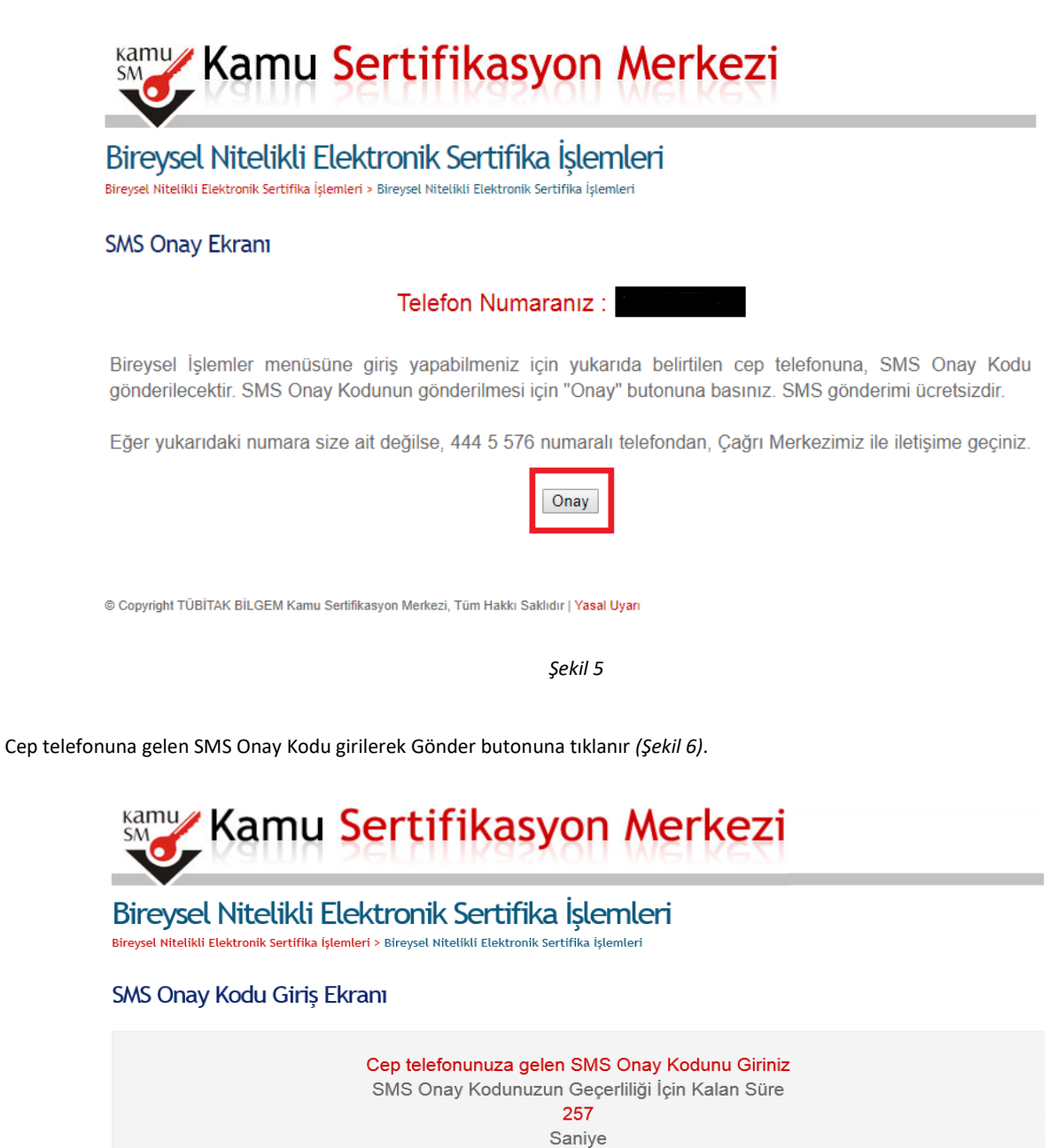

© Copyright TÜBİTAK BİLGEM Kamu Sertifikasyon Merkezi, Tüm Hakkı Saklıdır | Yasal Uyarı

Şekil 6

Gönder

SMS Onay Kodu: •••••

Açılan İşlemler Menüsü ekranından PIN/PUK Bilgisi butonuna tıklanır (Şekil 7).

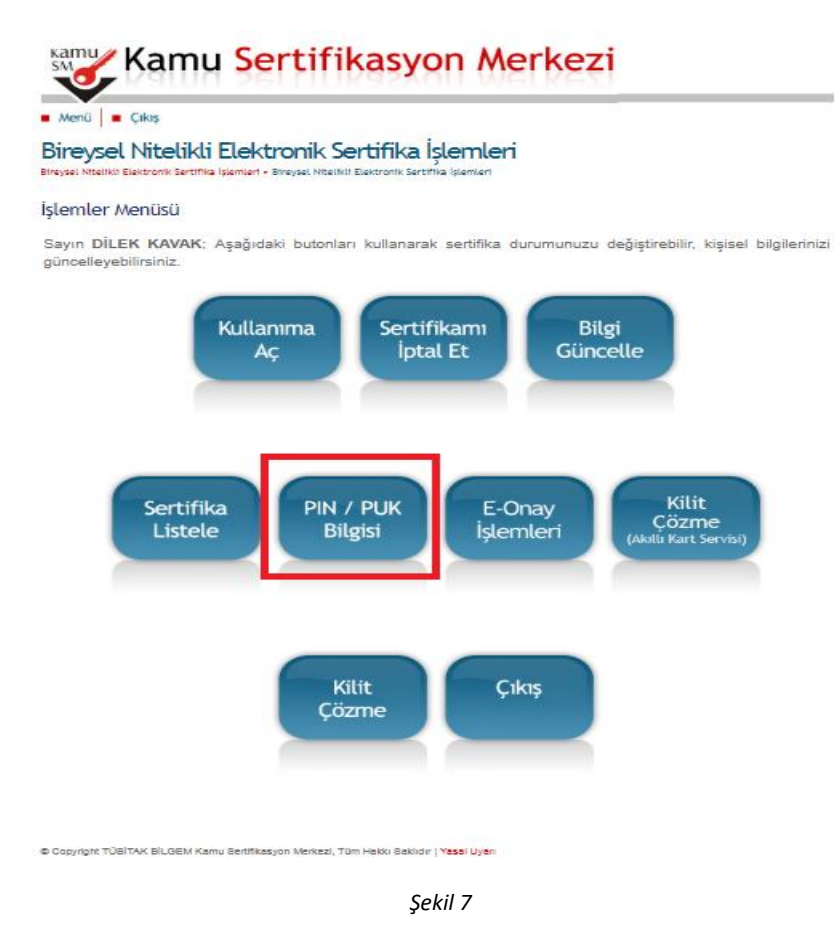

Kart Seri Numarası ve PIN Bilgisi aşağıda görüldüğü gibidir (Şekil 8). Ekranda görülen PIN Bilgisi ile elektronik imza ile giriş işlemi yapılabilir

| - M    | enü 📕 Çıkış                                                                                              |                                                                                                    |
|--------|----------------------------------------------------------------------------------------------------|----------------------------------------------------------------------------------------------------|
| Bireys | reysel Nitelikli Elektroni<br>sel Nitelikli Elektronik Sertifika İşlemleri > Bireysel                    | <b>ik Sertifika İşlemleri</b><br>Nitelikli Elektronik Sertifika İşlemleri                                        |
| PIN    | ve PUK Bilgileri                                                                                         |                                                                                                    |
|        | Kamu SM güvenliğiniz için PIN /                                                                          | Ağı LIGINDA üretili ileşi yerekir.<br>DI IK bilgilarinizin biçhir yarda kayıtlı kalmamaşını, çilinmeşini önerir. |
|        | Çevrimdışı PIN / PUK Bilgilerir<br>geçerliliğini yitirmektedir.     Açıklama                             | nde yapılan güncelleme sonrası web sayfasındaki PIN / PUK bilgileri<br>Değer                                     |
| 1      | Cevrimdışı PIN / PUK Bilgilerir<br>geçerliliğini yitirmektedir.<br>Açıklama<br>Kart Seri Numarası        | Değer                                                                                                    |
| 1      | Cevrimdışı PIN / PUK Bilgilerin<br>geçerliliğini yitirmektedir.<br>Açıklama<br>Kart Seri Numarası<br>PIN | Değer                                                                                                    |